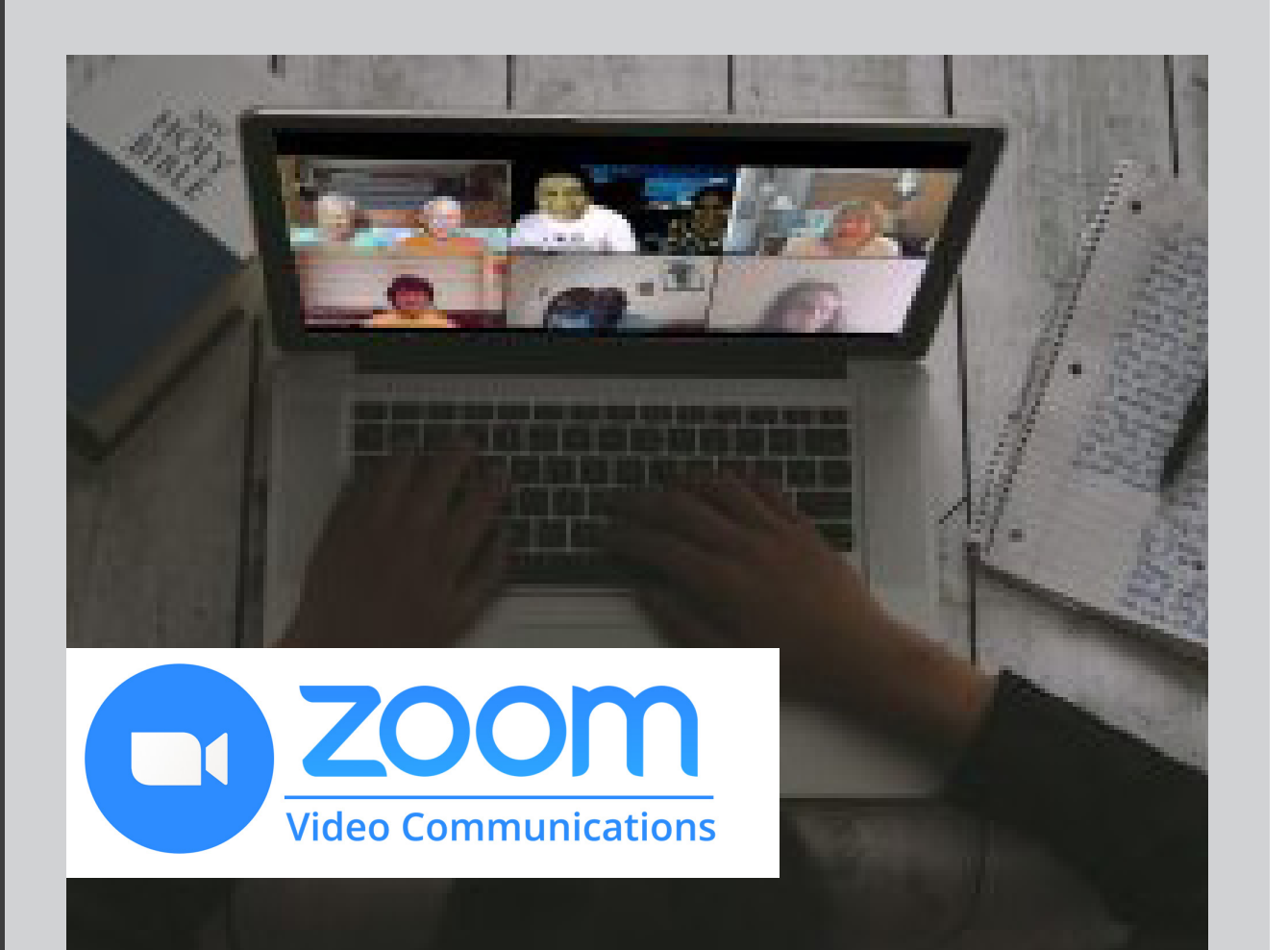

# DISCUSSION LEADER

# INSTRUCTIONS

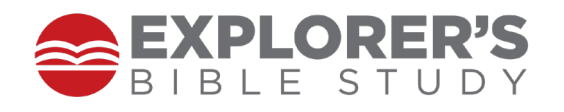

# TABLE OF **CONTENTS**

Click on a title or page number to navigate to that page.

| SECTION 1: SET UP                                                                                                    | 4-6                |
|----------------------------------------------------------------------------------------------------|--------------------|
| Sign up for a Zoom Account                                                                                                    | 4                  |
| Download Zoom App to Computer                                                                                                    | 5                  |
| Download Zoom App for Mobile Device                                                                                                    | 5                  |
| Practice a Test Meeting                                                                                                    | 6                  |
|                                                                                                    |                    |
| SECTION 2: SCHEDULE AND INVITE                                                                                                    | 7-9                |
| SECTION 2: SCHEDULE AND INVITE<br>Schedule a Meeting (Computer)                                                                           | 7-9<br>7           |
| SECTION 2: SCHEDULE AND INVITE<br>Schedule a Meeting (Computer)<br>Send Invitation Links (Computer)                                       | 7-9<br>7<br>8      |
| SECTION 2: SCHEDULE AND INVITE<br>Schedule a Meeting (Computer)<br>Send Invitation Links (Computer)<br>Schedule a Meeting (Mobile Device) | 7-9<br>7<br>8<br>9 |

# TABLE OF CONTENTS

Click on a title or page number to navigate to that page.

| SECTION 3: FACILITATION AND TIPS             | 10-16 |
|----------------------------------------------|-------|
| How to Start the Meeting                     | 10    |
| How to Mute a Participant                    | 10    |
| How to Rename a Participant                  | n     |
| How to Lock the Meeting                      | 12    |
| How to Use Breakout Rooms<br>(Computer Only) | 13-14 |
| How to Use Chat                              | 15    |
| How to Use "Raise Hand" Feature              | 16    |
| How to Optimize your Zoom Appearance         | 17    |
| SECTION 4: ADDITIONAL RESOURCES              | 18    |

### 1: SET UP

NOTE: Please refer to *"EBS Member – Zoom Instructions"* for Zoom basics. Be prepared to assist your members with Zoom set up and use.

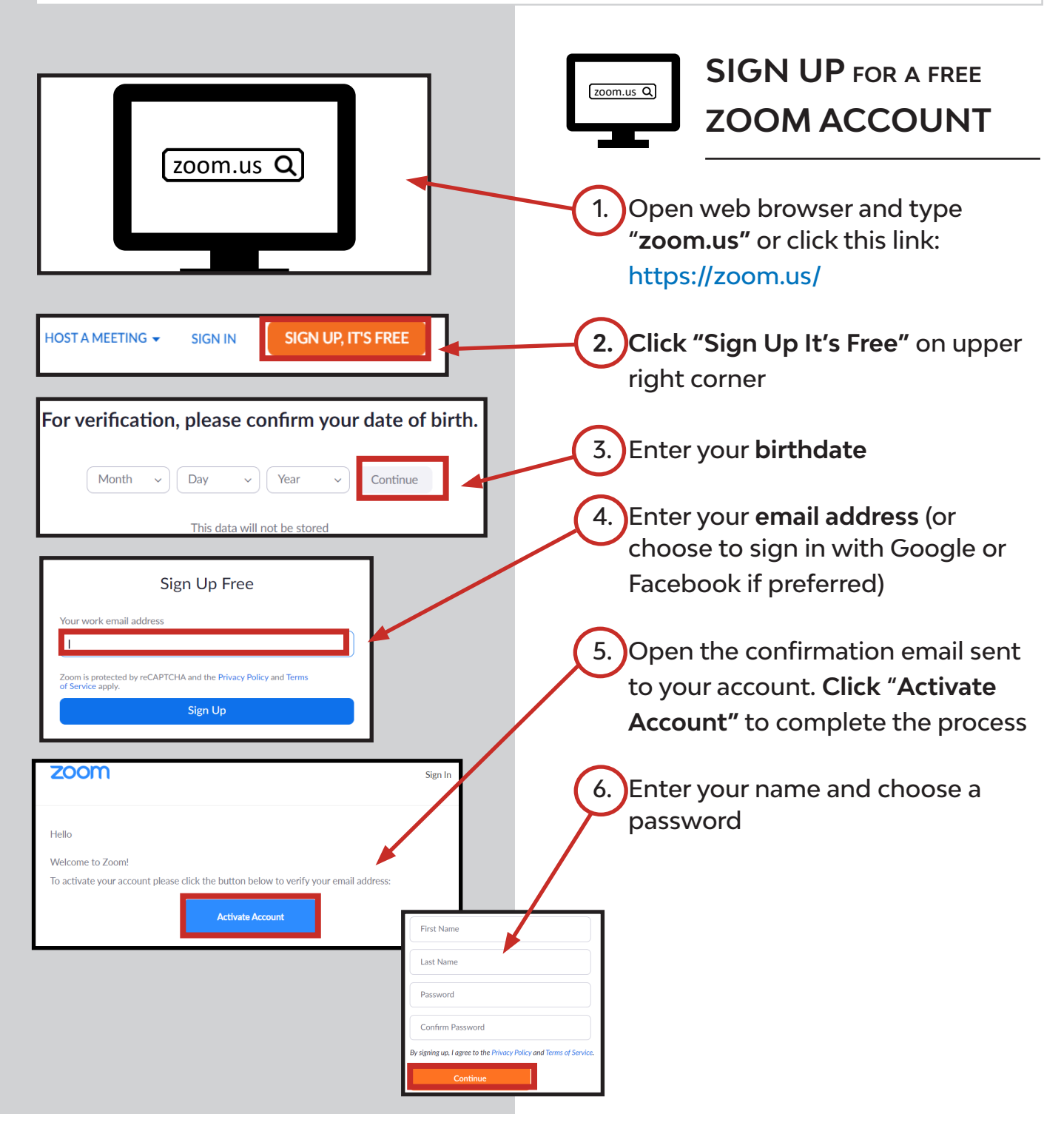

## 1: SET UP

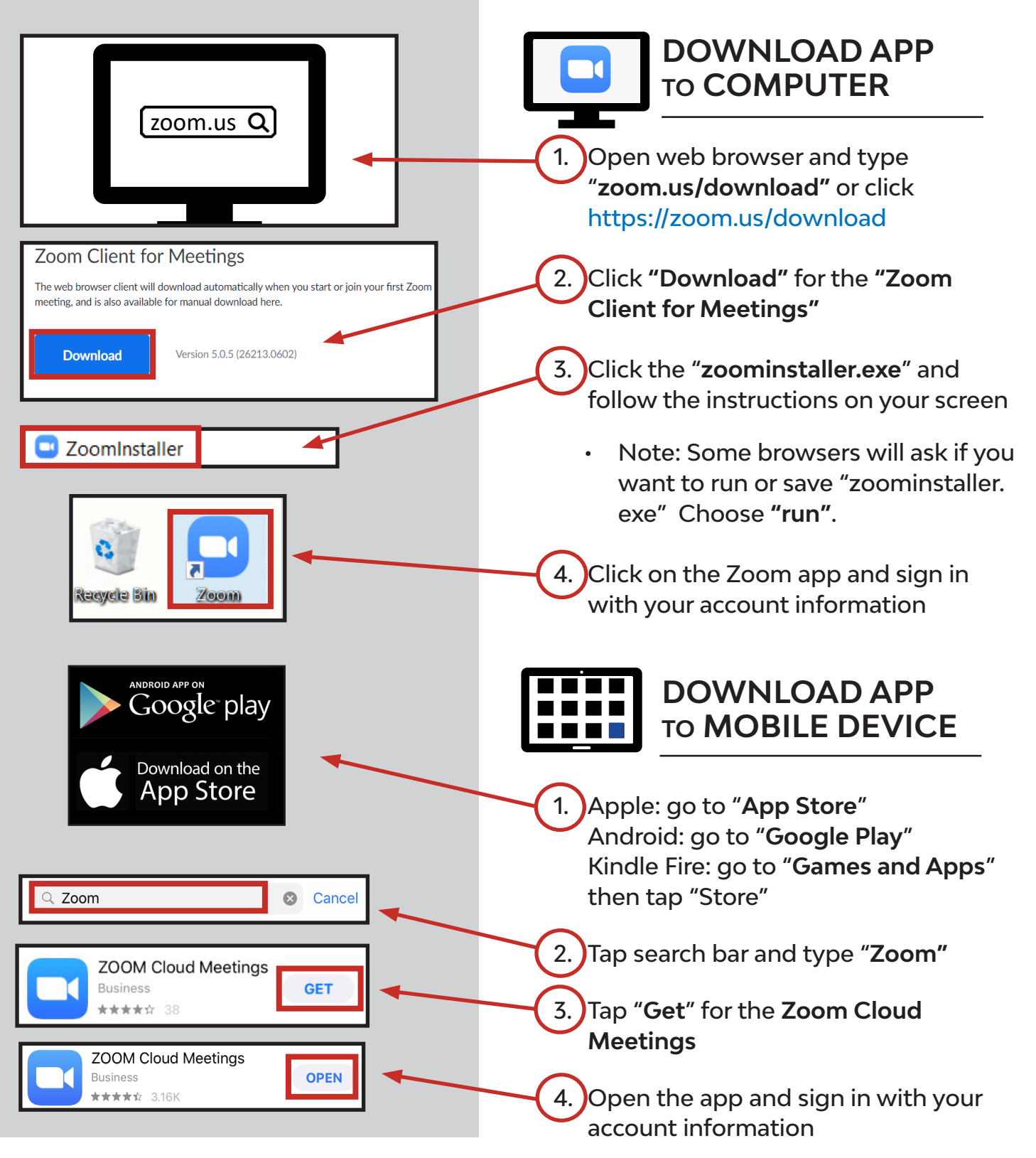

# 1: SET UP

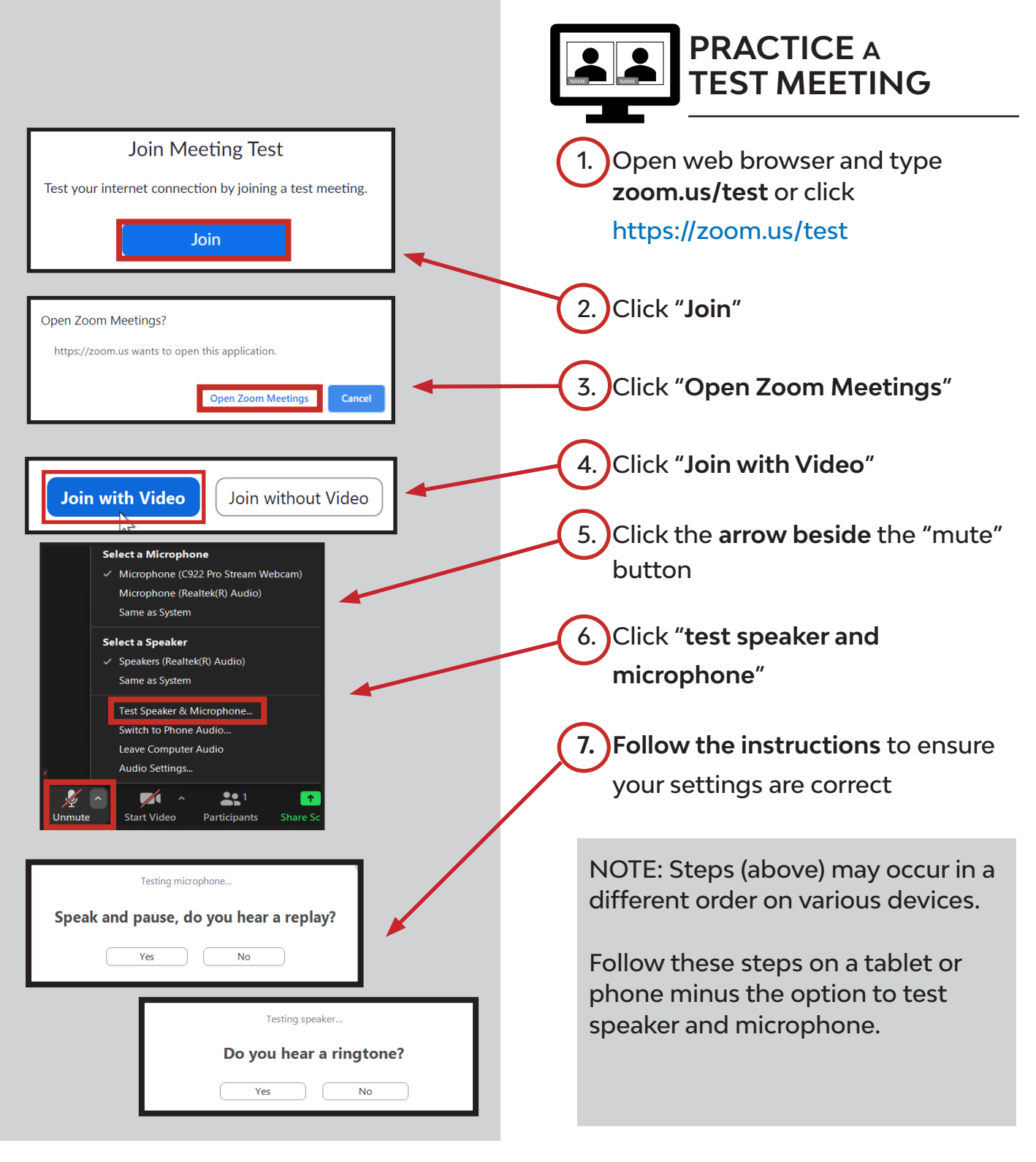

### 2: SCHEDULE AND INVITE

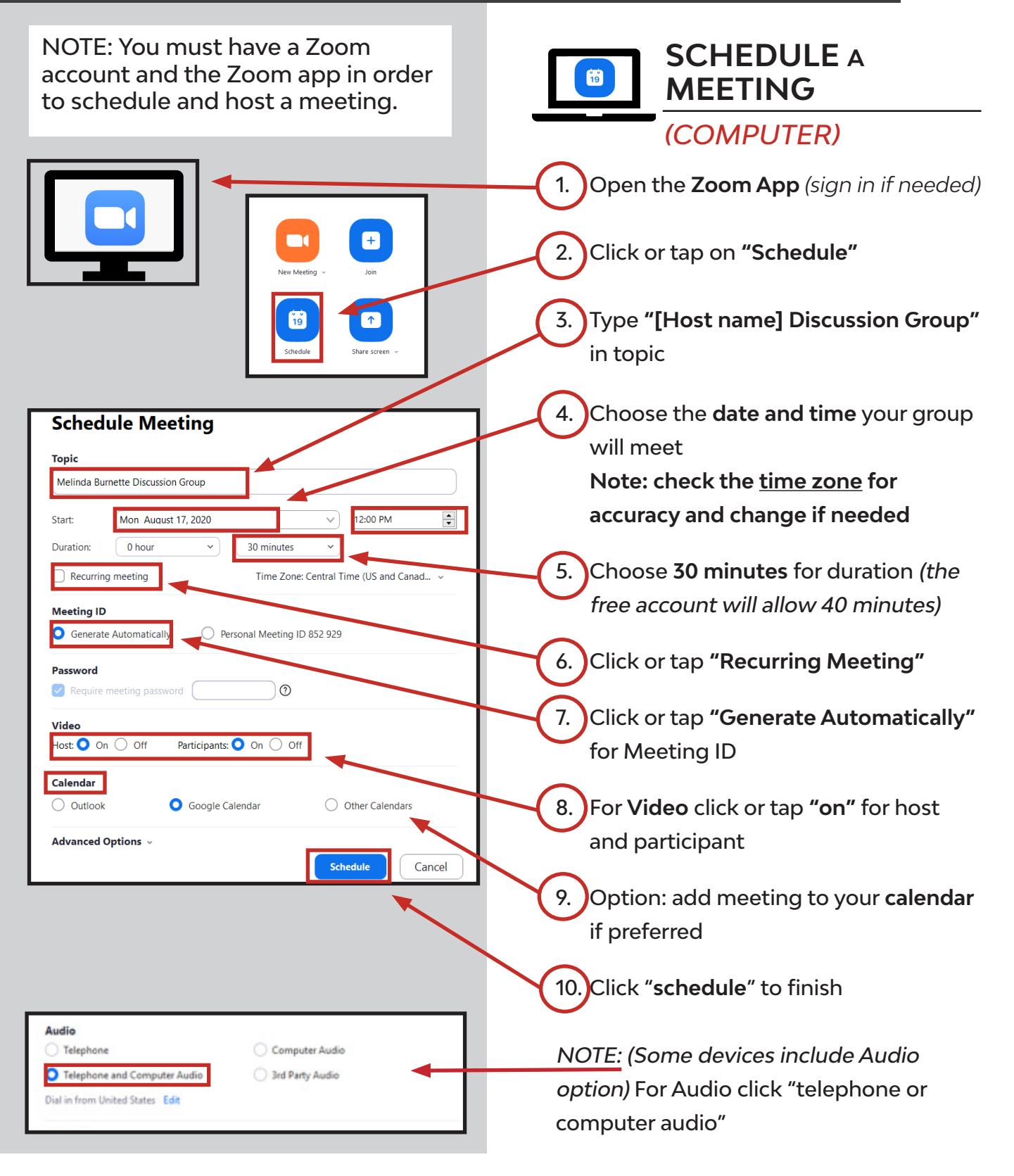

### 2: SCHEDULE AND INVITE

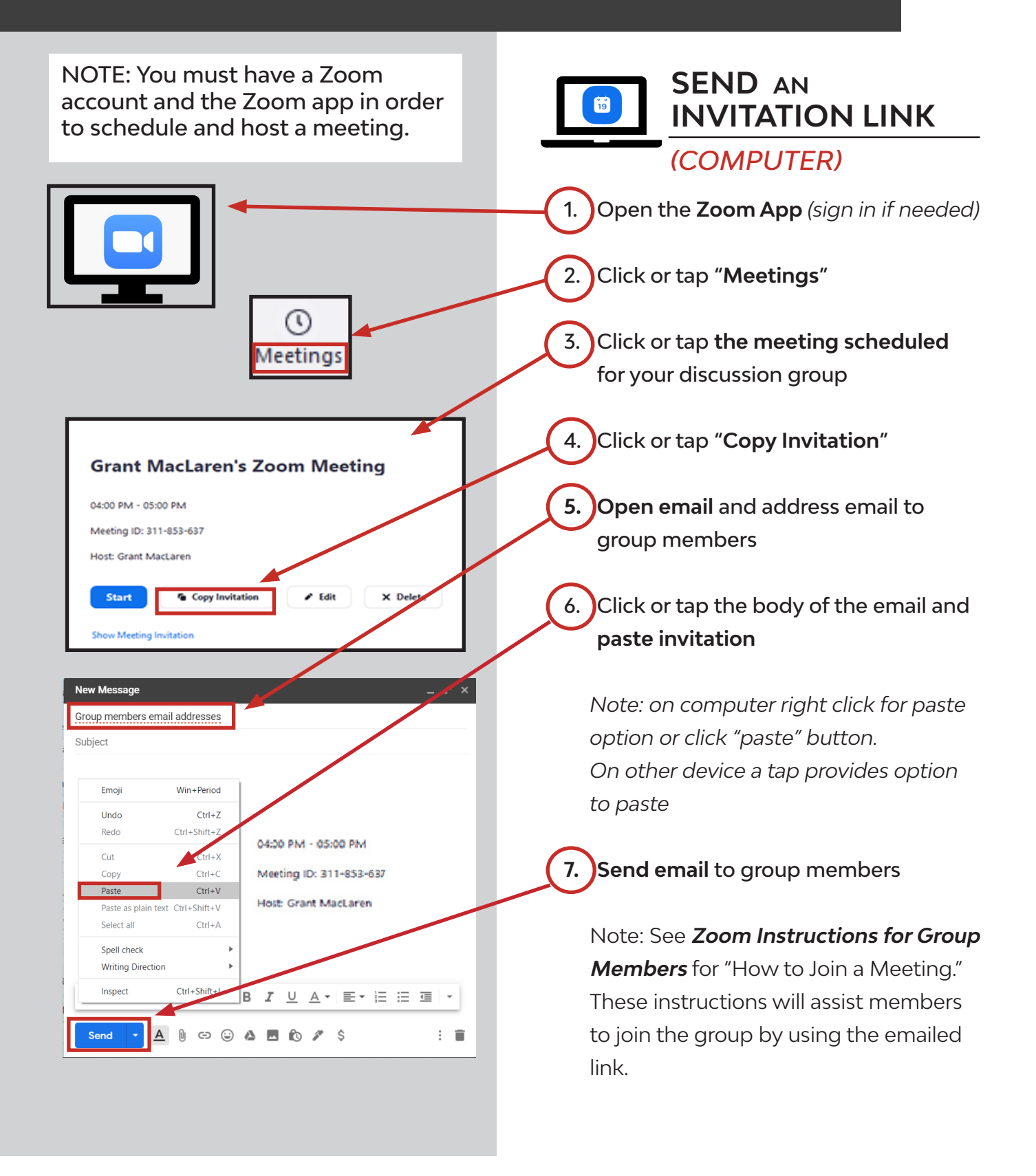

### 2: SCHEDULE AND INVITE

**SCHEDULE** A

MEETING

NOTE: You must have a Zoom account and the Zoom app in order to schedule and host a meeting.

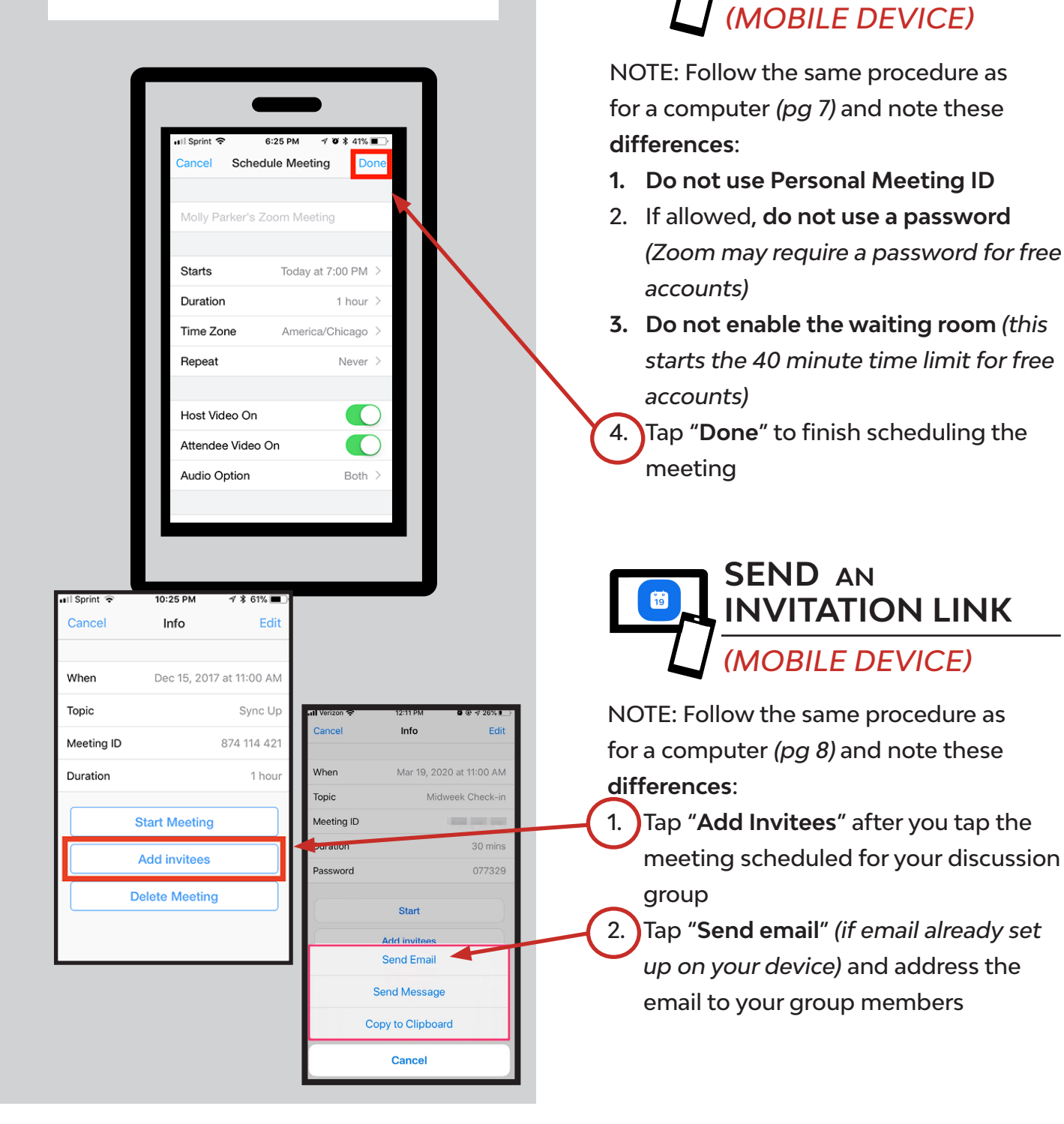

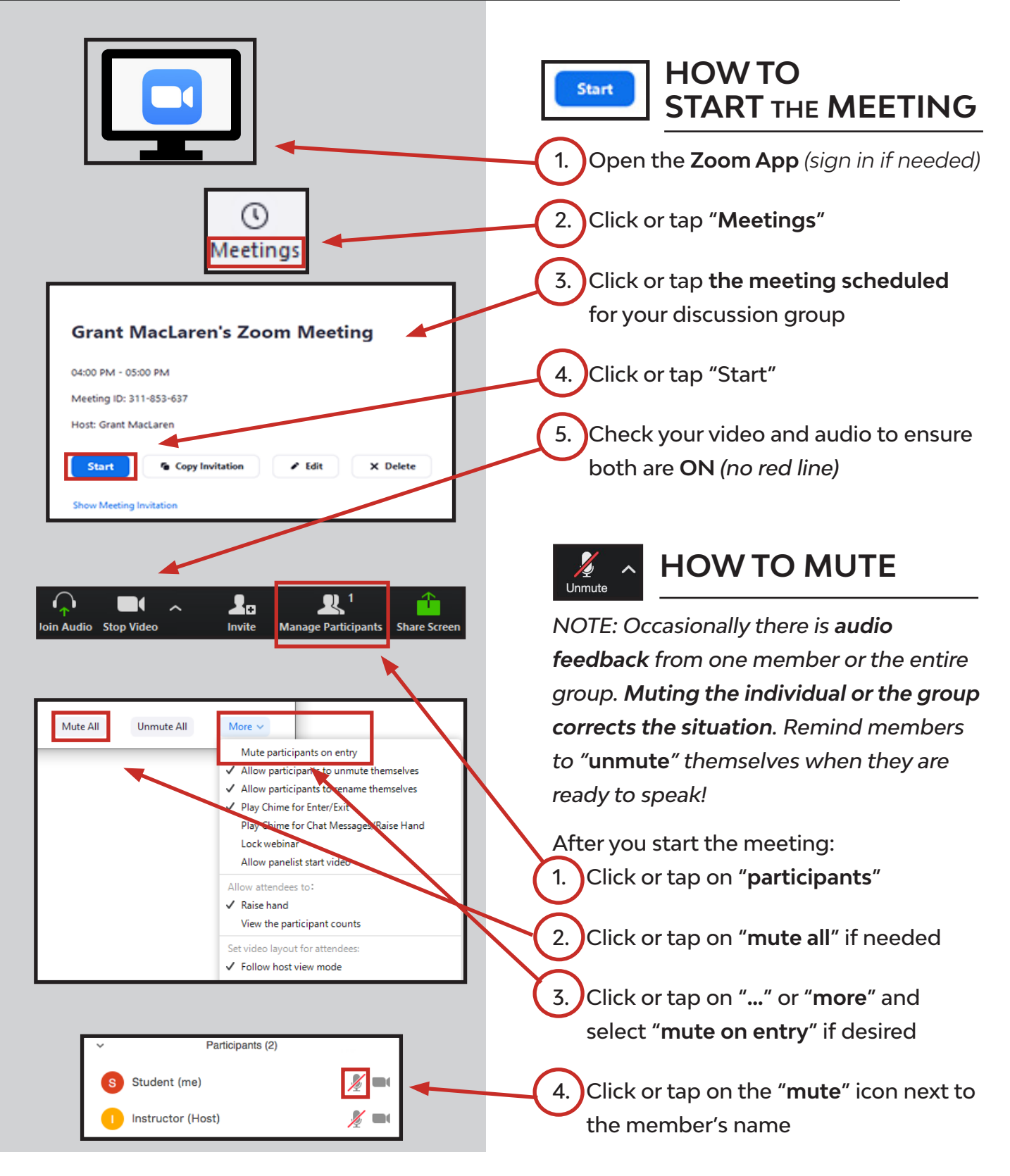

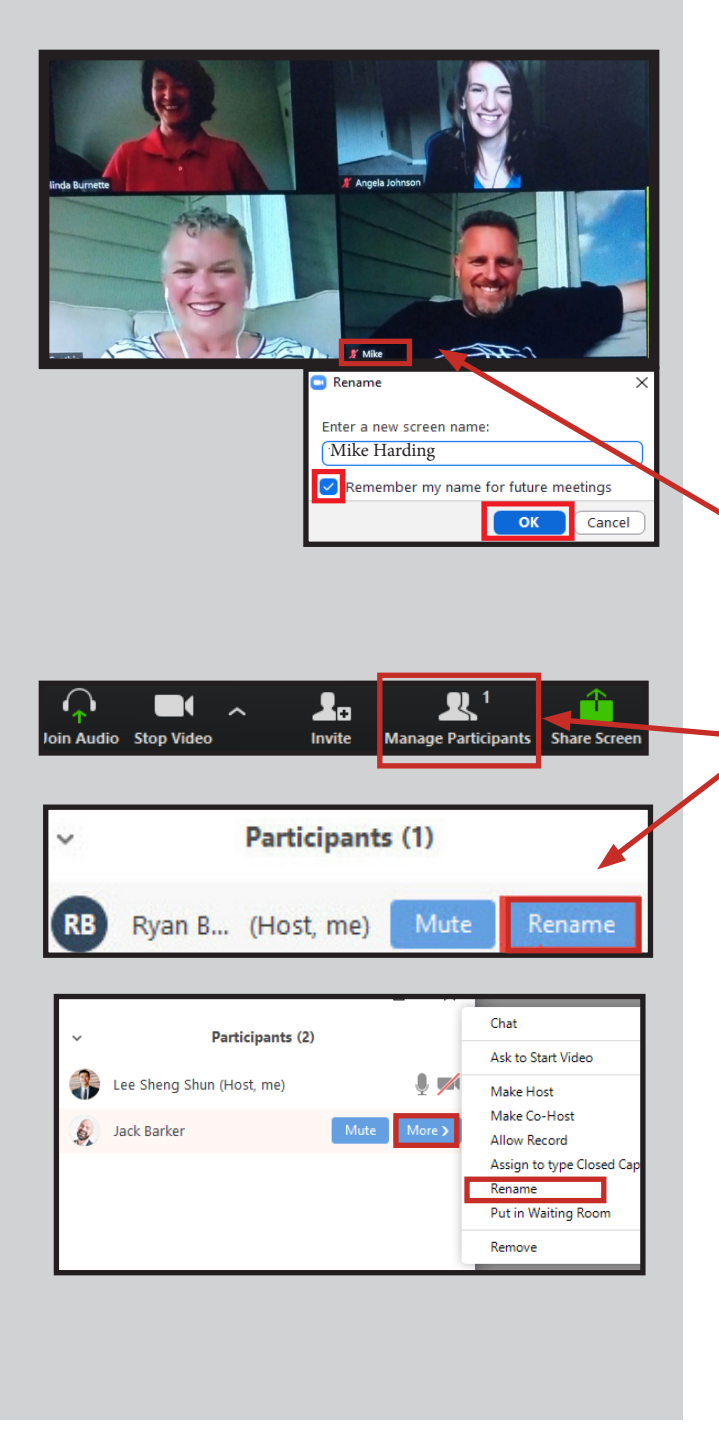

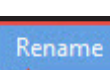

### HOW TO RENAME

Occasionally someone joins and instead of their name you see "iphone" or something else. You may want to rename.

#### Options to rename are:

- Ask the person to rename themselves so everyone can see their name Note: this is especially important if they do not have video. See Zoom Instructions for Members for help.
- 2. Right click the displayed name on their tile and type the correct name (computer only)
- 3. Click or tap "**Participants**" then hover or tap the individual and rename (may have to click or tap "**more**" before seeing the option to rename)

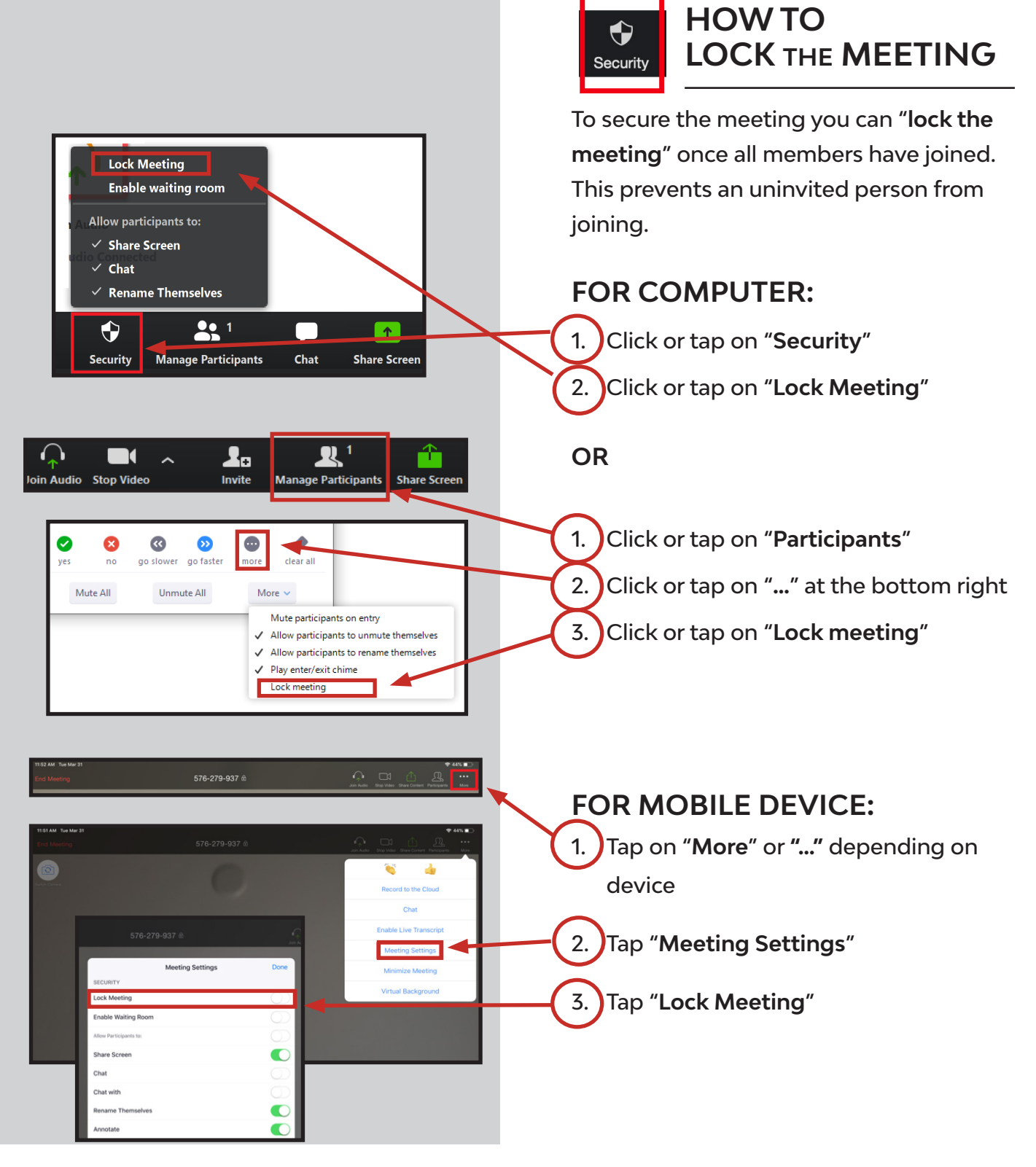

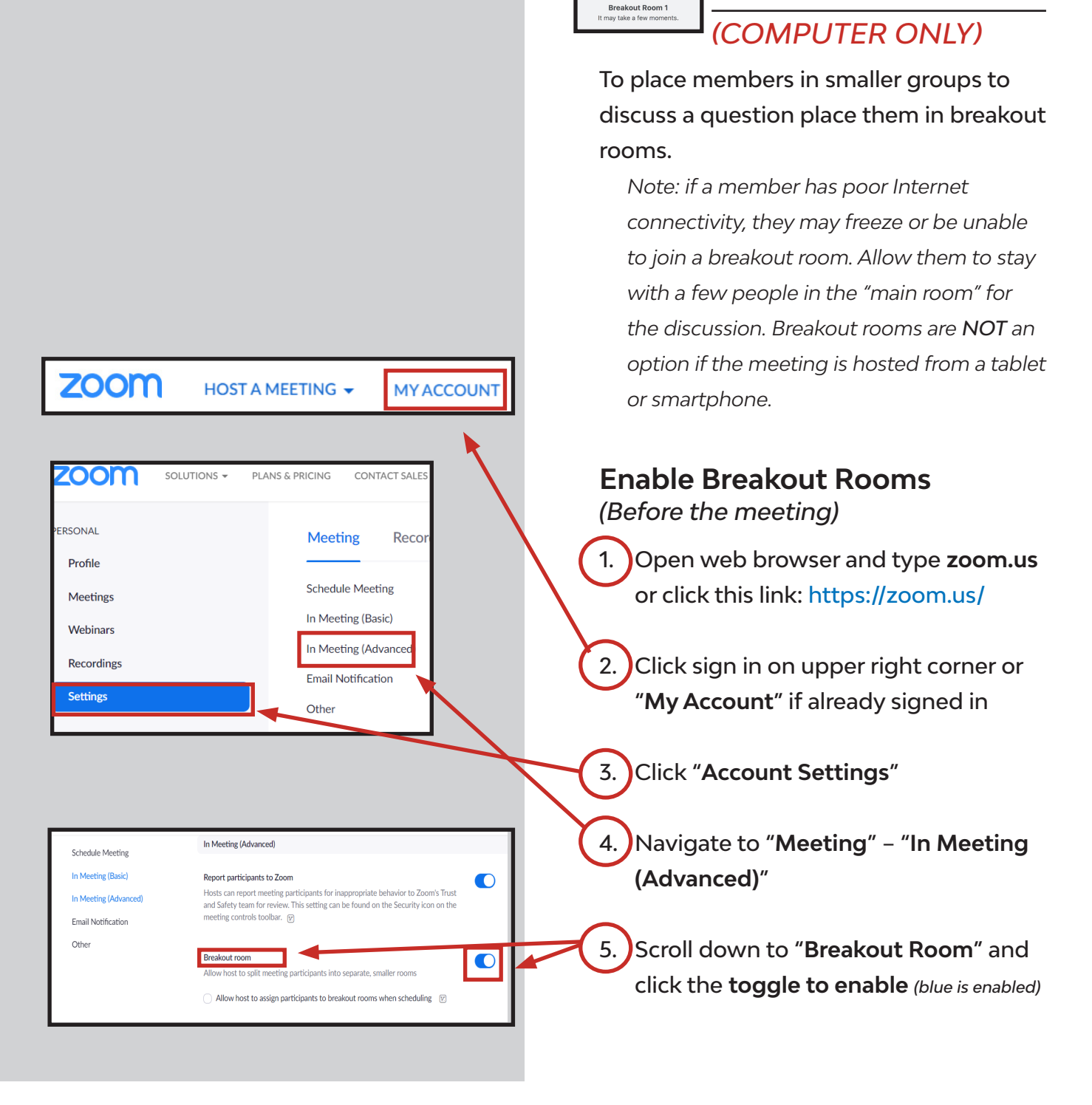

HOW TO USE

**BREAKOUT ROOMS** 

 $\rightarrow$ 

loining Breakout Rooms.

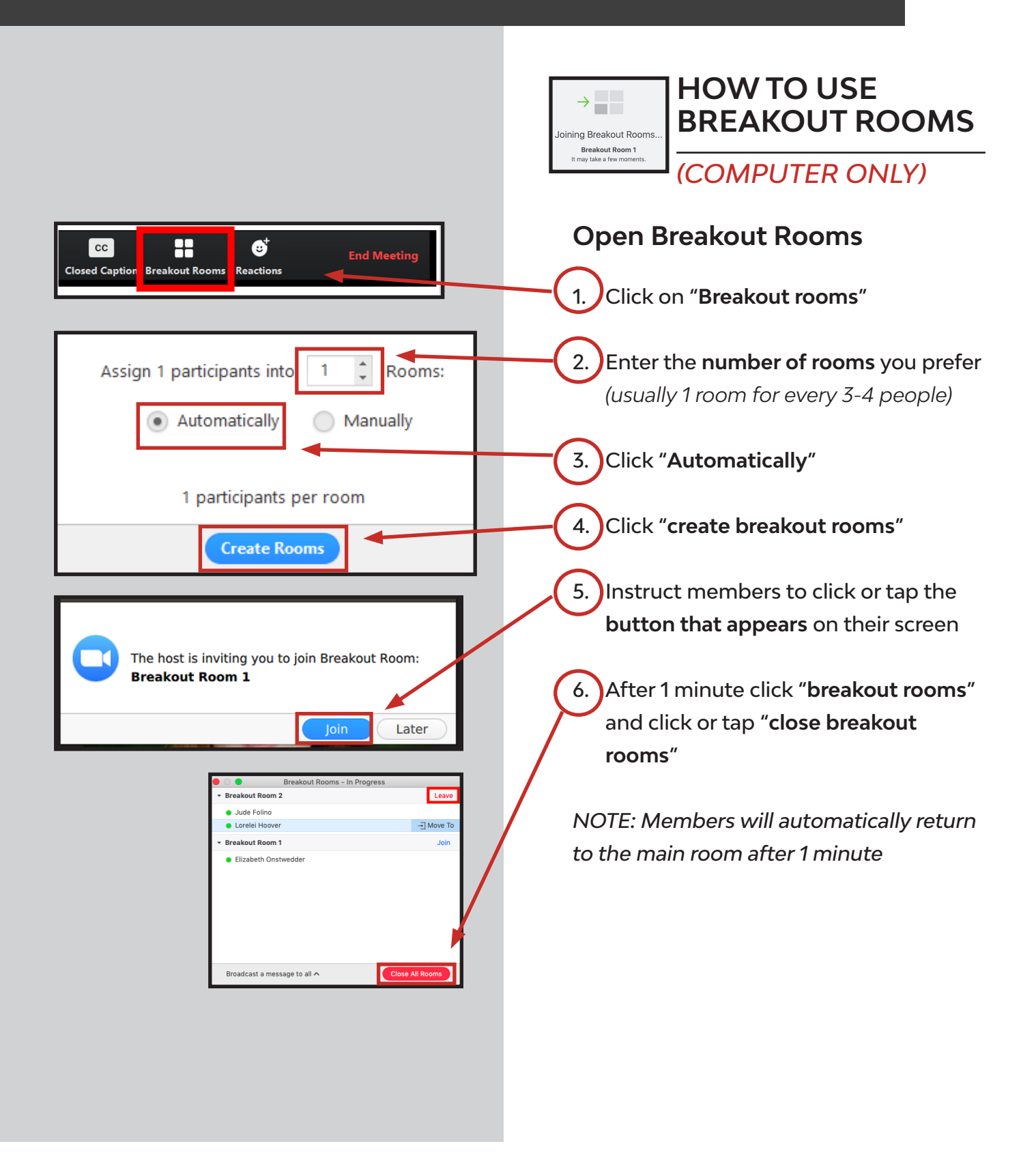

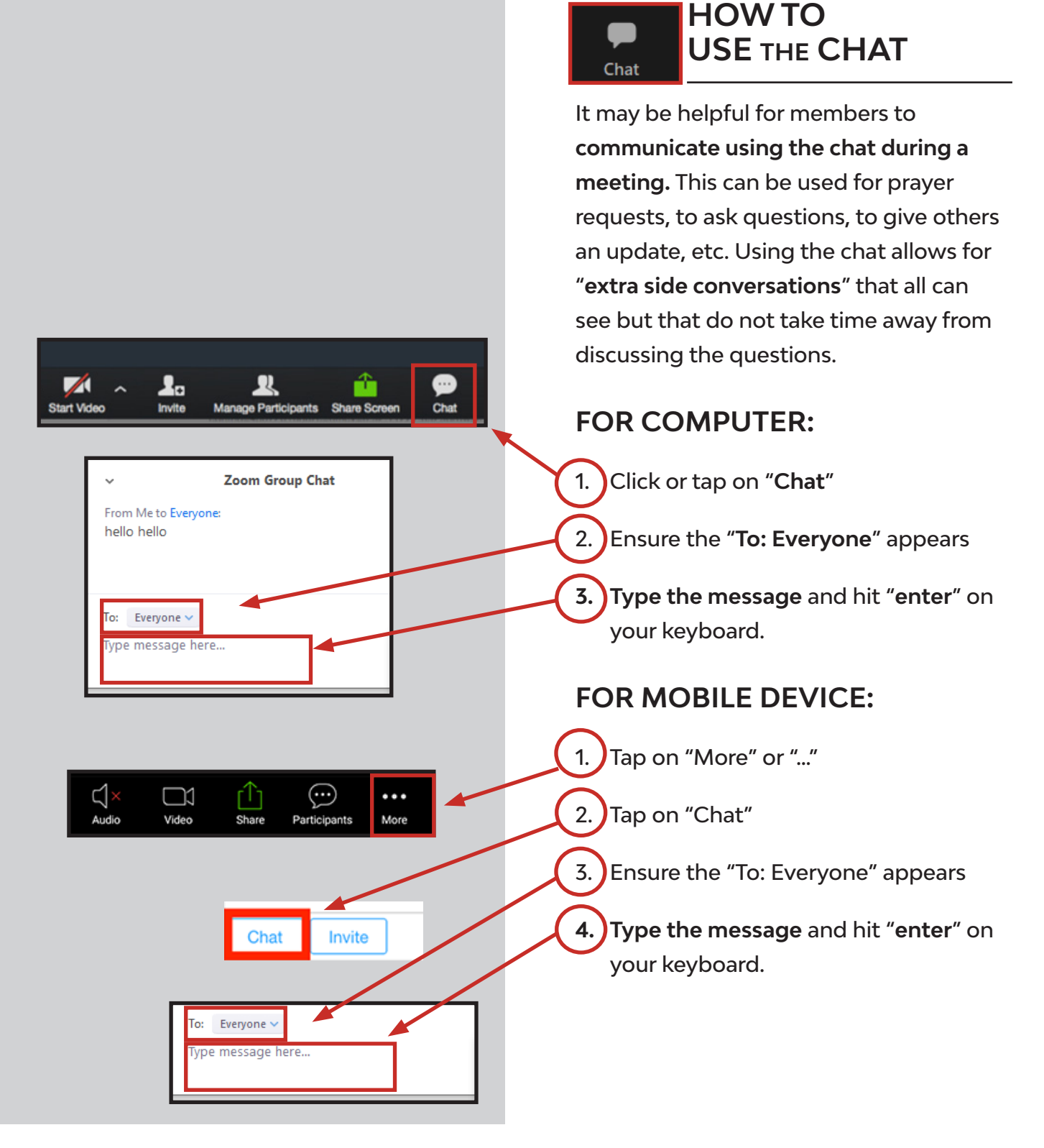

15 ©2020 Explorer's Bible Study - All rights reserved

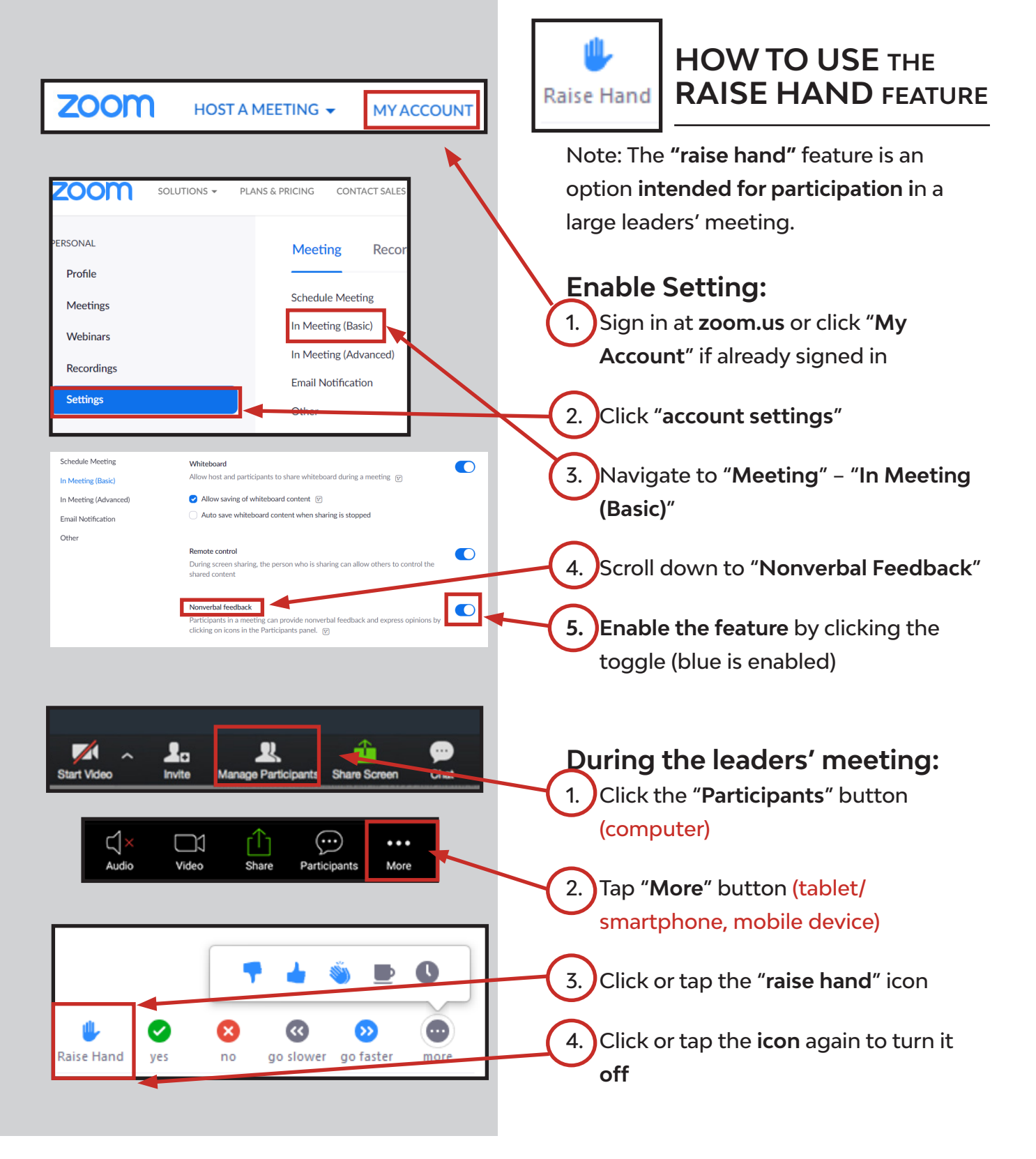

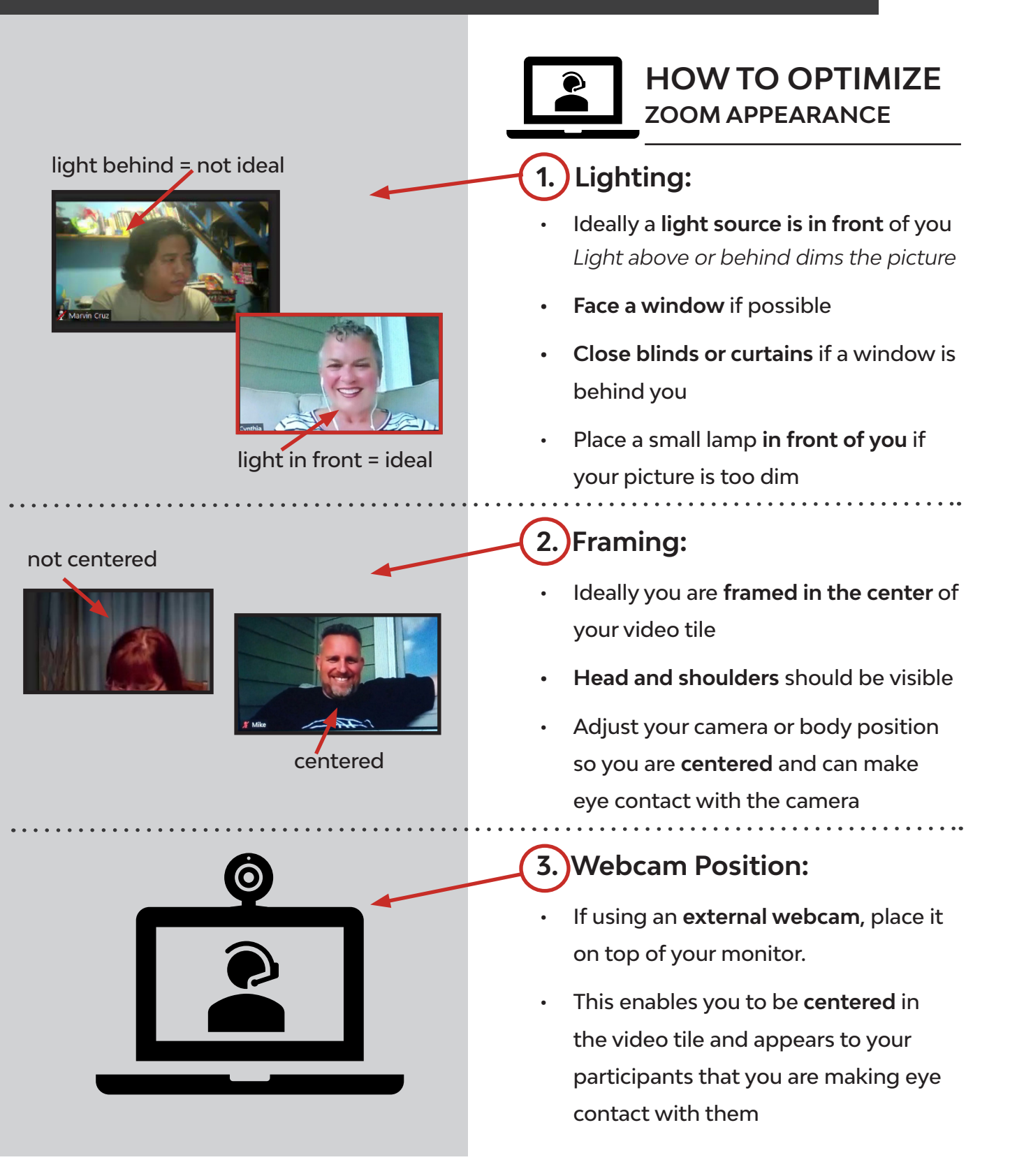

# **ADDITIONAL RESOURCES**

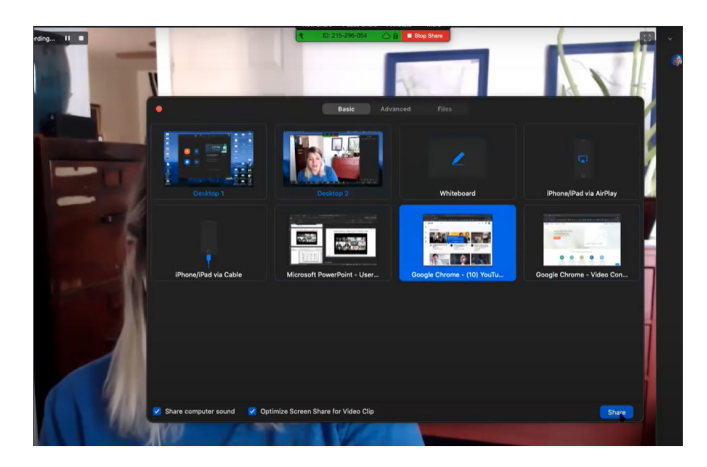

### ZOOM MEETING CONTROLS Video Tutorial

Click or copy/paste this in your web browser.

https://www.youtube.com/embed/ygZ96J\_z4AY?rel=0&au-toplay=1&cc\_load\_policy=1

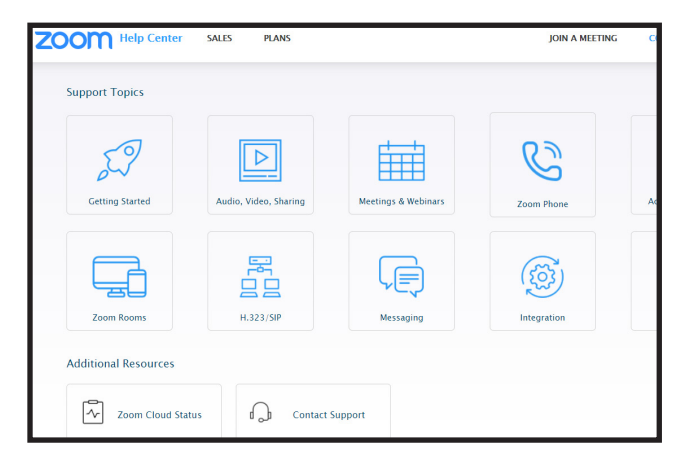

### ZOOM HELP CENTER Additional help resources

Click or copy/paste this in your web browser.

https://support.zoom.us/hc/en-us

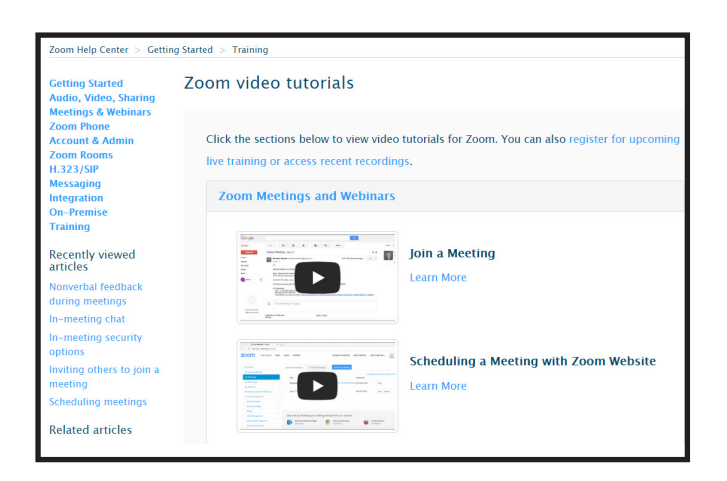

### ZOOM VIDEO TUTORIALS Videos

Click or copy/paste this in your web browser.

https://support.zoom.us/hc/en-us/articles/206618765-Zoom-video-tutorials

| om Help Center > Getting Started > Training                                                         |                                                                                                    |  |
|----------------------------------------------------------------------------------------------------|----------------------------------------------------------------------------------------------------|--|
| tting Started<br>dio, Video, Sharing<br>tetings & Webinars<br>om Phone<br>count & Admin<br>om Poomr | Watch Recorded Training Sessions<br>Getting Started with Zoom                                                                                                    |  |
| 323/SIP<br>essaging<br>tegration                                                                    | This 30-minute training session with live Q&A will provide a high-level tour of Zoom and<br>cover the basics you need to get up and running.                                                                            |  |
| I-Premise<br>aining                                                                                 | View a recording                                                                                                    |  |
| cently viewed<br>ticles<br>om video tutorials<br>inverbal feedback                                  | Zoom Meetings Training<br>This 60-minute training session with live Q&A will review features applicable to Zoom<br>Meetings and using the Zoom Client software. We will discuss scheduling and hosting your<br>meetings |  |
| -meeting chat<br>-meeting security<br>tions                                                         | View a recording                                                                                                    |  |
| riting others to join a<br>eeting                                                                   | Zoom Meetings for Education Training<br>This 45-minute training session with live Q&A will cover the power of virtual teaching and                                                                                      |  |
| lated articles                                                                                      | learning in the Zoom classroom for students and teachers.                                                                                                    |  |
| e Training Webinars<br>om video tutorials                                                           | View a recording                                                                                                    |  |

### ZOOM TRAINING Recorded Videos

Click or copy/paste this in your web browser.

https://support.zoom.us/hc/en-us/articles/217214286-Watch-Recorded-Training-Sessions